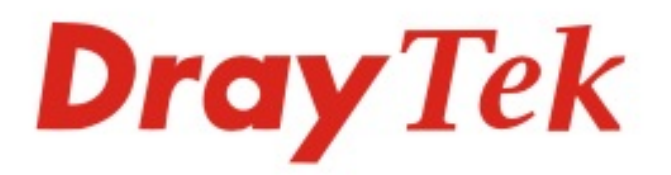

# VigorAP 903

#### 802.11ac Access Point

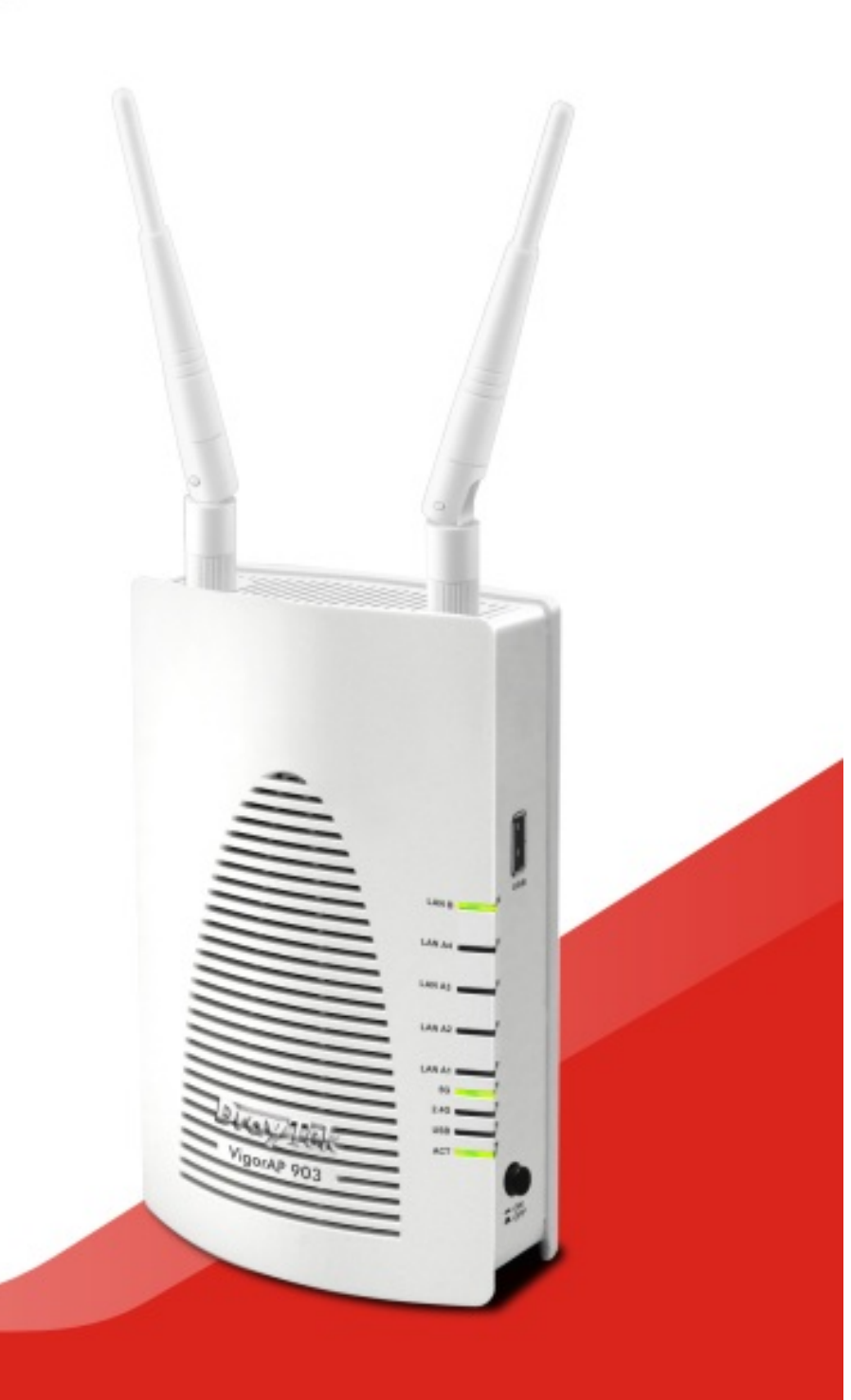

## QUICK START GUIDE

## VigorAP 903 802.11ac Access Point

## **Quick Start Guide**

Version: 1.1

F/W: V1.3.1

#### Date: January 16, 2019

#### Warranty

We warrant to the original end user (purchaser) that the access point will be free from any defects in workmanship or materials for a period of one (1) year from the date of purchase from a DrayTek authorized dealer in the UK/Ireland. Please keep your purchase receipt in a safe place as it serves as proof of date of purchase. During the warranty period, and upon proof of purchase, should the product have indications of failure due to faulty workmanship and/or materials, we will, at our discretion, repair or replace the defective products or components, without charge for either parts or labor, to whatever extent we deem necessary tore-store the product to proper operating condition. Any replacement will consist of a new or re-manufactured functionally equivalent product of equal value, and will be offered solely at our discretion. This warranty will not apply if the product is modified, misused, tampered with, damaged by external factors, used with unapproved accessories or subjected to abnormal working conditions. Warranty applies to hardware only, not software or firmware. Defects which do not significantly affect the usability of the product will not be covered by the warranty. We reserve the right to revise the manual and online documentation and to make changes from time to time in the contents hereof without obligation to notify any person of such revision or changes.

#### **E** Declaration of Conformity

Hereby, DrayTek Corporation declares that the radio equipment type VigorAP 903 is in compliance with Directive 2014/53/EU. Importer: SEG, 11 Capital Business Park, Borehamwood, Herts WD6 1GW, UK The full text of the EU Declaration of Conformity is available at the following internet address: http://www.draytek.com.tw/ftp/VigorAP 903/Document/CE/ Manufacturer: DrayTek Corp.

Manufacturer.Dray rec Corp.Address:No. 26, Fu Shing Road, HuKou Township, HsinChu Industrial Park, Hsin-Chu, Taiwan 303Product:VigorAP 903

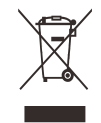

#### Frequency Information for UK region.

| 2.4G WLAN  | 2412MHz - 2472 MHz, max. TX power: 19.86 dBm                                                                                                    |
|------------|----------------------------------------------------------------------------------------------------|
| 5G WLAN    | 5180MHz - 5700 MHz, max. TX power: 29.86 dBm                                                                                                    |
| <b>!</b> / | Requirements in AT/BE/BG/CZ/DZ/DK/EE/FR/DE/IS/IE/IT/EL/ES/ CY/LV/LI/LT/ LU/HU/MT/<br>NL/NO/PL/PT/RO/SI/SK/TR/FI/SE/CH/ UK/HR. 5150MHz~5350MHz is for indoor use only. |

Product is compliant with EN300328. The unit should be kept at least 20 cm away from human body. Designed for use in the UK & Ireland.

| Join the UK mailing list    | Users in the UK & Ireland can sign up to our mailing list which goes out approximately 4 times per year with products news, updates, hints & tips and offers. For details, please visit <b>www.draytek.co.uk/list</b>                                |
|-----------------------------|----------------------------------------------------------------------------------------------------|
| Firmware & Tools<br>Updates | Due to the continuous evolution of DrayTek technology and emerging risks, router firmware updates may be issued. Please consult the DrayTek web site for more information on newest firmware, tools and documents.www.draytek.co.uk (For UK/Ireland) |

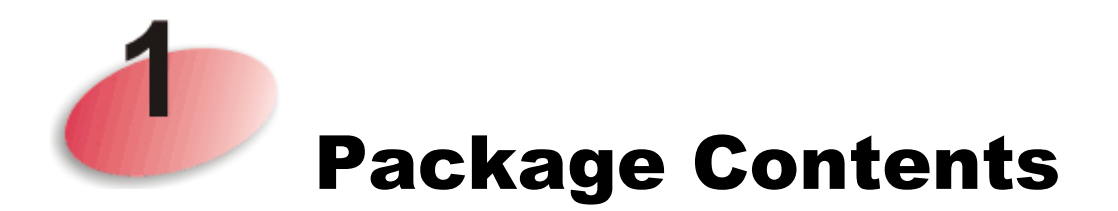

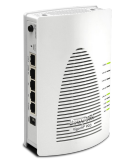

Access Point

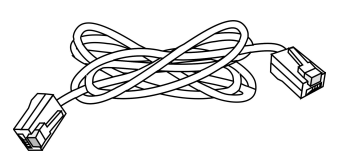

RJ-45 Cable (Ethernet)

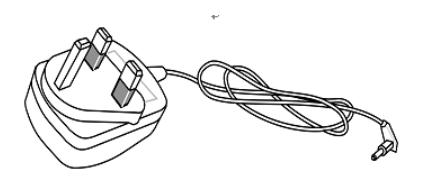

UK plug power adapter

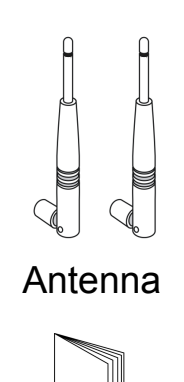

Quick Start Guide (This document)

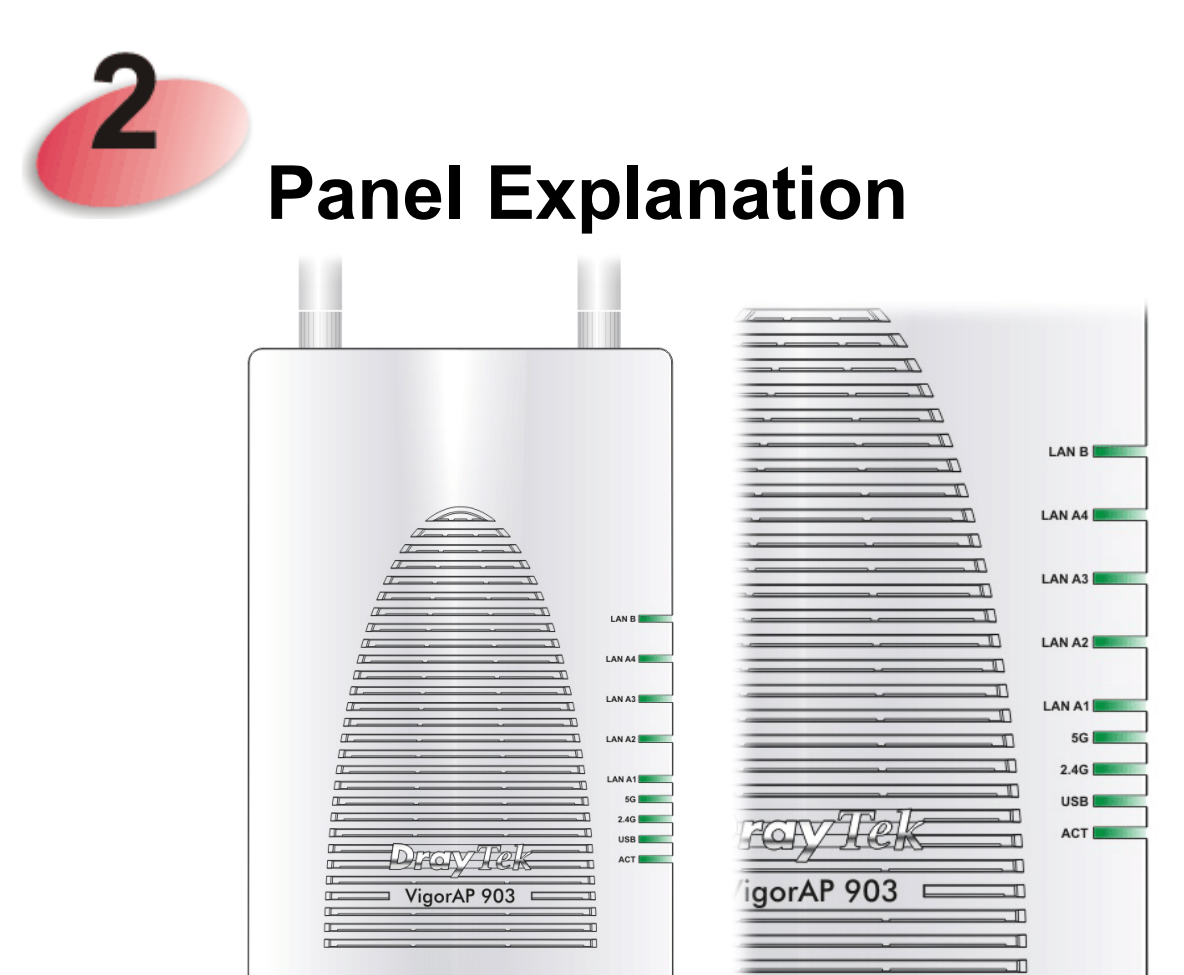

| LED         | Status   | Explanation                                  |
|-------------|----------|----------------------------------------------|
| ACT         | Off      | The VigorAP is powered off                   |
|             | Blinking | The VigorAP is ready and operating normally  |
| USB         | On       | USB device is connected and ready for use    |
|             | Blinking | Data is being transmitted over USB           |
| 2.4G        | On       | 2.4GHz Access Point is active                |
|             | Off      | 2.4GHz Access Point is turned off            |
|             | Blinking | Data is being transmitted on the AP's 2.4GHz |
|             |          | wireless interface                           |
| 5G          | On       | 5GHz Access Point is active                  |
|             | Off      | 5GHz Access Point is turned off              |
|             | Blinking | Data is being transmitted on the AP's 5GHz   |
|             |          | wireless interface                           |
| LAN A1 - A4 | On       | Ethernet LAN (RJ45) is connected             |
|             | Off      | Ethernet LAN is disconnected                 |
|             | Blinking | Data is transmitting (sending/receiving)     |
| LAN B       | On       | Ethernet LAN (RJ45) is connected             |
|             | Off      | Ethernet LAN is disconnected                 |
|             | Blinking | Data is transmitting (sending/receiving)     |

|                                        | Interface                                         | Description                                                                        |
|----------------------------------------|---------------------------------------------------|------------------------------------------------------------------------------------|
|                                        |                                                   | Wireless band will be switched on/off in a cycle.                                  |
|                                        | WLAN ON/OFF<br>/WPS                               |                                                                                    |
|                                        |                                                   | For example,<br>$2.4C_{1}(0n) = 1.5C_{1}(0n)$ Defective tests                      |
|                                        | -                                                 | • 2.4G (On) and 5G (On) – Default state.                                           |
| 72 Fe                                  |                                                   | • 2.4G (OII) and 3G (OII) – press and release the button once                      |
|                                        |                                                   | • 2 4G (On) and 5G (Off) – press and release the                                   |
|                                        |                                                   | button twice.                                                                      |
|                                        |                                                   | • 2.4G (Off) and 5G (Off) – press and release the                                  |
|                                        |                                                   | button three times.                                                                |
|                                        |                                                   | When WPS is enabled in the router's web                                            |
|                                        |                                                   | interface, press this button for more than 2 seconds                               |
|                                        |                                                   | Restore the default settings Usage: Turn on the                                    |
|                                        | Factory<br>Reset                                  | VigorAP (ACT LED is blinking) Press gently and                                     |
| AAA AAAAAAAAAAAAAAAAAAAAAAAAAAAAAAAAAA |                                                   | hold for more than 10 seconds. When the ACT                                        |
|                                        |                                                   | LED blinks rapidly, release the button and the AP                                  |
|                                        |                                                   | will restart with its factory default configuration                                |
|                                        | LAN B                                             | RJ-45 Gigabit Ethernet connector for local network                                 |
|                                        |                                                   | devices. Separate from LAN-A when "Enable 2<br>Subnet (Simulate 2 APs)" is enabled |
|                                        |                                                   | R I-45 Gigabit Ethernet connectors for local                                       |
|                                        | $\begin{array}{c c} LAN A4, \\ A3 A2 \end{array}$ | network devices / uplink to router                                                 |
|                                        | AJ, AZ                                            | LAN A1 is also used for powering the VigorAP via                                   |
|                                        | AI (POE)                                          | PoE connection (for indoor use)                                                    |
|                                        |                                                   | Connector for the power adapter                                                    |
|                                        |                                                   |                                                                                    |
|                                        | PWR                                               | Connecter for a USB device (for temperature                                        |
|                                        |                                                   | sensor)                                                                            |
|                                        |                                                   |                                                                                    |
| D OFF                                  | USB                                               |                                                                                    |
|                                        | = ON                                              | Power switch.                                                                      |
|                                        | - OFF                                             |                                                                                    |

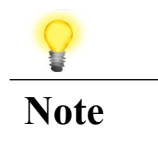

For safety reasons, keep the accessory kit away from small children

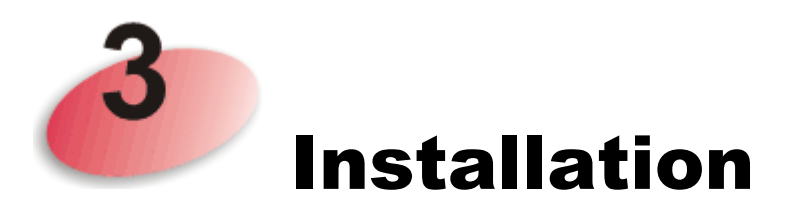

This section includes guidance on initial hardware connection of the VigorAP and how to wall-mount the VigorAP.

1. Connect VigorAP 903 to your router, or a switch on your network through a LAN-A port of the access point by Ethernet cable.

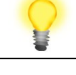

Note You can also connect the VigorAP 903 to a Vigor router via wireless connection. For detailed information, refer to the VigorAP 903 User Guide

- 2. Connect a computer to another LAN port on the VigorAP. Make sure the subnet IP address of the PC is the same as VigorAP 903 management IP, e.g., **192.168.1.X**.
- 3. Connect the A/C power adapter to the wall socket, and connect it to the PWR connector of the access point.
- 4. Power on VigorAP 903.
- 5. Check all LEDs on the front panel. **ACT** LED should blink, **LAN** LEDs will also be on if the access point is correctly connected to the router or network switch.

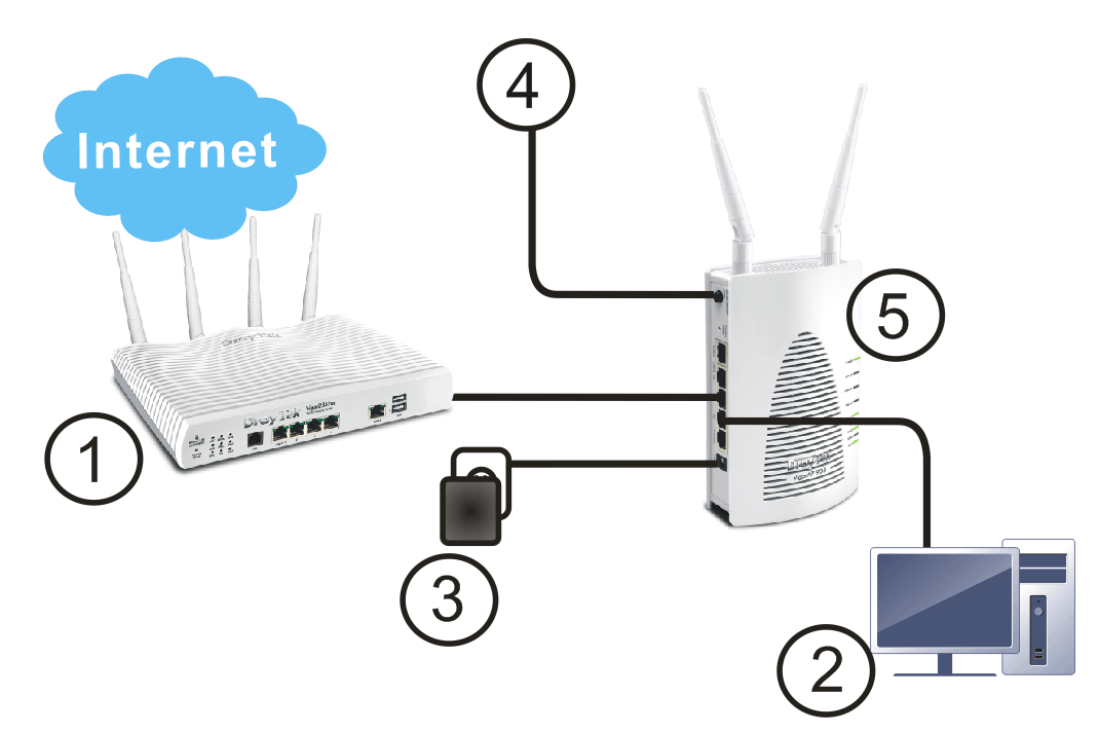

### Wall Mounting the DrayTek VigorAP 903

- 1. Drill two holes on the wall. The distance between the holes shall be 80mm. The recommended drill diameter is 6.5 mm (1/4").
- 2. Fit screws into the wall using the included wall plugs
- 3. Screw the supplied mounting screws into the wall plugs and ensure the fit is secure
- 4. Hang the VigorAP directly on the mounting screws and slide it down into place to securely fit the AP into place

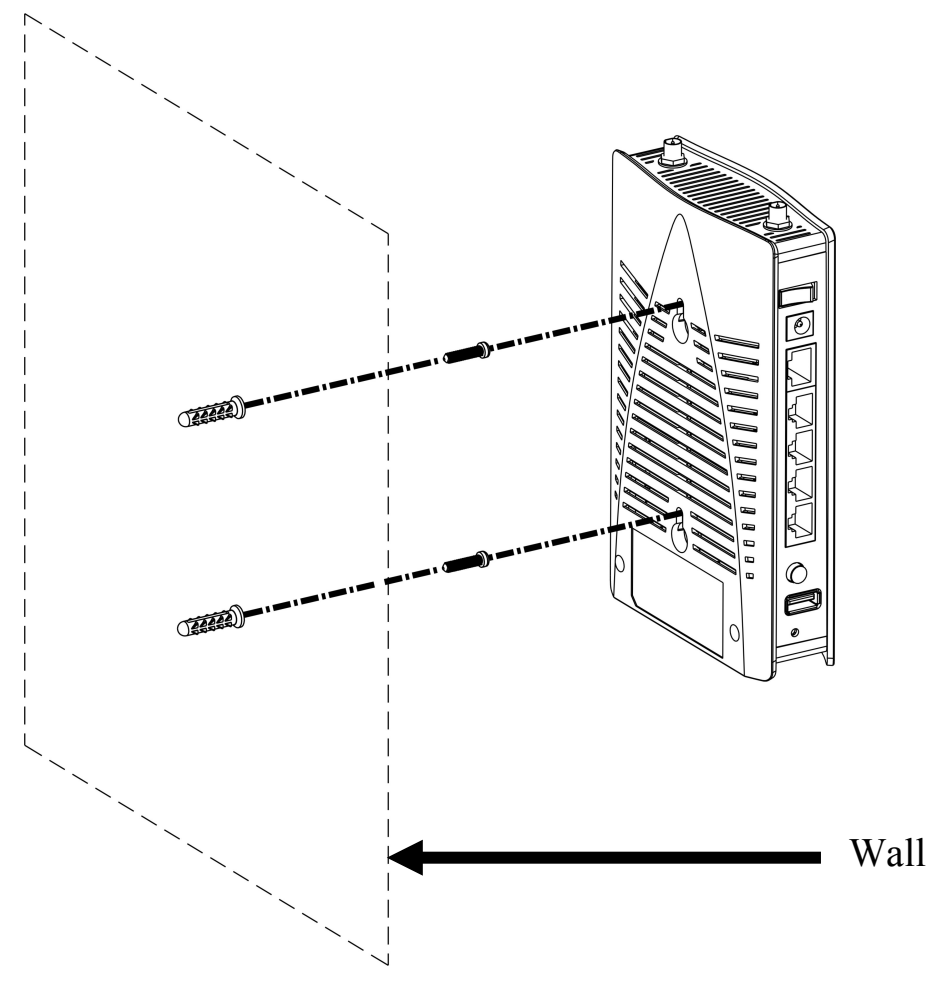

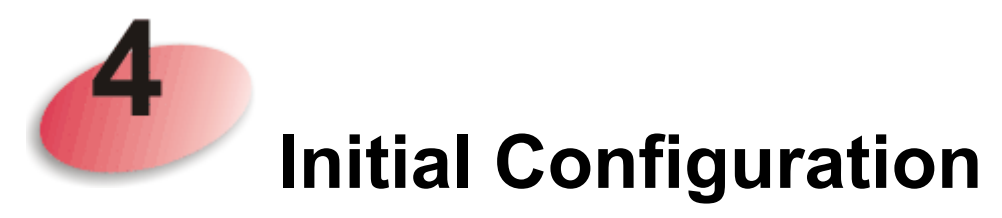

This section has three parts, with the first two demonstrating how to locate the VigorAP on your network when connected to a DrayTek Vigor router.

If you already know the IP address of the VigorAP 903 on your network, go to part **4.3 Web Configuration** to configure the VigorAP for use.

#### 4.1 Connect to a Vigor Router using AP Management

Your VigorAP can be used with Vigor routers which support AP management (such as the Vigor 2862 or Vigor 2762 series). AP Management enables you to monitor and manage multiple DrayTek APs from a single interface.

1. From the web interface of your Vigor router with AP management, open the menu Central AP Management>>Status.

|               |                     |                 |                 |               | <u>Clear</u> <u>Re</u> |
|---------------|---------------------|-----------------|-----------------|---------------|------------------------|
| Index         | Device Name         | IP Address S    | SID Encryption  | Ch. WL Client | Version Passwor        |
| <u>1</u>      | AP810_007620482810  | 10.28.60.11     |                 |               | Passwor                |
| <u> 102</u>   | AP910C_00507F22334  | 10.28.60.12     |                 |               | Passwor                |
| Note:<br>Gree | en : Online 🔊 Red : | Offline ?)) Gre | y : Hidden SSID |               |                        |

- 2. Locate the new VigorAP. Click the IP address assigned by your Vigor router to access the web user interface of your VigorAP.
- After typing the default username and password (admin/admin), the VigorAP's web management interface will be displayed.
   Remember to change your VigorAP's management password after performing the initial setup.

#### **4.2 Connect to Vigor router without AP Management**

1. Access into the web user interface of Vigor router. Here we take Vigor2830 as an example. Open **External Devices**.

| External Devices                                                                                                    |
|----------------------------------------------------------------------------------------------------|
| ☑ External Device Auto Discovery                                                                                                    |
| External Devices Connected                                                                                                    |
| Below shows available devices that connected externally:                                                                                                    |
| For security reason:<br>If you have changed the administrator password on External Device, please click the Account button to<br>retype new username and password. Otherwise, the router will be unable to monitor the External Device<br>device properly. Click the Clear button to Clear the off-line information and account information.<br>OK |

- 2. Check (tick) **External Device Auto Discovery** and click **OK**. When the VigorAP 903 appears in the list of discovered devices, click the assigned by Vigor router appears, click it to access the web interface of your VigorAP.
- 3. After typing the default username and password (admin/admin), the VigorAP's web management interface will be displayed.

### **4.3 Web Configuration**

Before using your VigorAP, you should confirm other settings:

- The VigorAP's LAN IP address
- SSID and Security setting for 2.4G and 5GHz bands
- Administrator's name and password

| Y    |                                                                                                    |
|------|----------------------------------------------------------------------------------------------------|
| Note | If the VigorAP is connected to a router's network, connect your<br>PC to that network and ensure your PC's IP address is assigned<br>dynamically.<br>If connected directly to the VigorAP with no other network,<br>configure your PC with an IP address in the 192.168.1.x range. |
|      | • If there is no DHCP server on the network, then the VigorAP 903 will have an IP address of 192.168.1.2.                                                                                                    |
|      | • If there is DHCP available on the network, then the VigorAP 903 will receive its IP address via the DHCP server.                                                                                                    |

- If you connect to VigorAP by wireless LAN, you could try to access the web user interface through http://vigorap.com.
- 1. Find the IP address of the VigorAP 903using the note above, or locate it using the DrayTek router in parts **4.1** and **4.2** of this guide.

| VigorAP903 User Name Password | <b>Dray</b> Tek |  |
|-------------------------------|-----------------|--|
| User Name Password            | VigorAP903      |  |
| Password                      | User Name       |  |
|                               | Password        |  |
|                               |                 |  |

2. Open a web browser on your PC and type http://192.168.1.2. A pop-up window will open to ask for username and password. Enter the default Username of "admin", default Password of "admin" and click Login.

3. Upon accessing the VigorAP's web interface, it will present the **Quick Start Wizard** to assist with initial wireless configuration:

|                                                   | DrayTek VigorAP903                                          |
|---------------------------------------------------|-------------------------------------------------------------|
| Welcome to us                                     | e VigorAP                                                   |
|                                                   | Operation<br>Mode     WiFi     Admin<br>Password     Finish |
|                                                   | Operation Mode                                              |
| Device<br>VigorAP903<br>MAC<br>02:50:7F:C1:7E:CA  | INTERNET ROUTER AP DEVICE                                   |
| Firmware<br>1.3.0RC1<br>Operation Mode<br>Pure AP |                                                             |
| Disable Wizard                                    | Cancel Next Step >                                          |

4. Select an operation mode (Access Point, Mesh Root, Mesh Node or Range Extender) and click **Next Step**. This guide demonstrates the setup of **Access Point** (AP) mode:

|                                   | Operation<br>Mode | 2<br>WiFi<br>Setup Pa                                              | 3<br>Admin<br>assword | Finish |             |
|-----------------------------------|-------------------|--------------------------------------------------------------------|-----------------------|--------|-------------|
| Ê                                 | Operation Mode    | Access Poir<br>Access Poir<br>Mesh Root<br>Mesh Node<br>Range Exte | nt V<br>nt            | h      |             |
|                                   |                   | 6                                                                  |                       | -      |             |
| Device<br>VigorAP903              |                   | INTERNET                                                           | ROUTER                | AP     | DEVICE      |
| MAC<br>02:50:7F:C1:7E:CA          |                   |                                                                    |                       |        |             |
| Firmware<br>1.3.0RC1              |                   |                                                                    |                       |        |             |
| Operation Mode<br>P <b>ure AP</b> |                   |                                                                    |                       |        |             |
| Disable Wizard                    |                   |                                                                    |                       | Cancel | Next Step 🗲 |

5. Configure the VigorAP's wireless network name and security settings (for both 2.4GHz and 5GHz).

| Welcome to use Vigor                             | rAP                                                                                                    |
|--------------------------------------------------|----------------------------------------------------------------------------------------------------|
|                                                  |                                                                                                    |
|                                                  | OperationWiFiAdminFinishModeSetupPassword                                                                                                    |
|                                                  | Your AP is under default config. Please setup first.                                                                                                    |
| <u> </u>                                         | WiFi Name: DrayTek-LAN-A                                                                                                    |
|                                                  | Enable Guest Wireless     Guest WiFi Name: DrayTek-LAN-B                                                                                                    |
| Device<br>VigorAP903<br>MAC<br>02:50:7F:C1:7E:CA | Guest WiFi Password: ••••••••••••••••••••••••••••••••••••                                                                                                    |
| Firmware<br>1.3.0RC1                             |                                                                                                    |
| Operation Mode<br>Pure AP                        |                                                                                                    |
| < Back                                           | Cancel Next Step >                                                                                                    |
| WiFi Name                                        | We recommend changing the default SSID (the wireless network name which is visible to users) from "DrayTek-LAN-A" to represent your network.                                                     |
| WiFi Password                                    | The VigorAP has a default security key printed on a label on its base but you should change the password here – choose a 'strong' password (complex with a mix of letters, symbols and numbers). |
| Enable Guest<br>Wireless                         | This option enables a secondary WiFi network<br>through the VigorAP's LAN-B port (requires router<br>configuration to match).                                                                    |
| Enable Bandwidth<br>Limit                        | Configure bandwidth limits users connected to the VigorAP's wireless network.                                                                                                    |
|                                                  |                                                                                                    |

Then click Next Step.

6. Now change the management password for the VigorAP and click **Next Step**. This secures the VigorAP from unwanted configuration changes.

| Welcome to use Vig        | <i>jorAP</i>                         |                        |              |           |
|---------------------------|--------------------------------------|------------------------|--------------|-----------|
|                           | Operation WiFi<br>Mode Setup         | 3<br>Admin<br>Password | -4<br>Finish |           |
|                           | Your AP is under default             | config. Please setup   | first.       |           |
|                           | Admin Password:<br>Confirm Password: | •••••                  |              |           |
| Device<br>VigorAP903      |                                      |                        |              |           |
| MAC<br>02:50:7F:C1:7E:CA  |                                      |                        |              |           |
| Firmware<br>1.3.0RC1      |                                      |                        |              |           |
| Operation Mode<br>Pure AP |                                      |                        |              |           |
| K Back                    |                                      |                        | Cancel       | Next Step |

7. Now, a summary of settings configuration will be shown on screen. Click **Finish.** 

|                           | Operation Wi<br>Mode Set                                         | Fi Admin<br>Password | 4<br>Finish |        |
|---------------------------|------------------------------------------------------------------|----------------------|-------------|--------|
|                           | Basic settings are completed. Press Finish button apply changes. |                      |             |        |
|                           | Operation Mode                                                   | Pure AP              |             |        |
| <u> </u>                  | WiFi Name                                                        | DrayTek-LAN-A        |             |        |
|                           | Guest WiFi Name                                                  | DrayTek-LAN-B        |             |        |
|                           | Bandwidth Limit                                                  | Disabled             |             |        |
|                           | Station Control                                                  | Disabled             |             |        |
| Device<br>VigorAP903      |                                                                  |                      |             |        |
| MAC<br>02:50:7F:C1:7E:CA  |                                                                  |                      |             |        |
| Firmware<br>1.3.0RC1      |                                                                  |                      |             |        |
| Operation Mode<br>Pure AP |                                                                  |                      |             |        |
| < Back                    |                                                                  |                      | Cancel      | Finish |

Welcome to use VigorAP

8. The VigorAP will now be configured with the details specified in the **Quick Start Wizard** and will be ready for use.

## Click **Dashboard** to see an overview of the VigorAP's status information and network details:

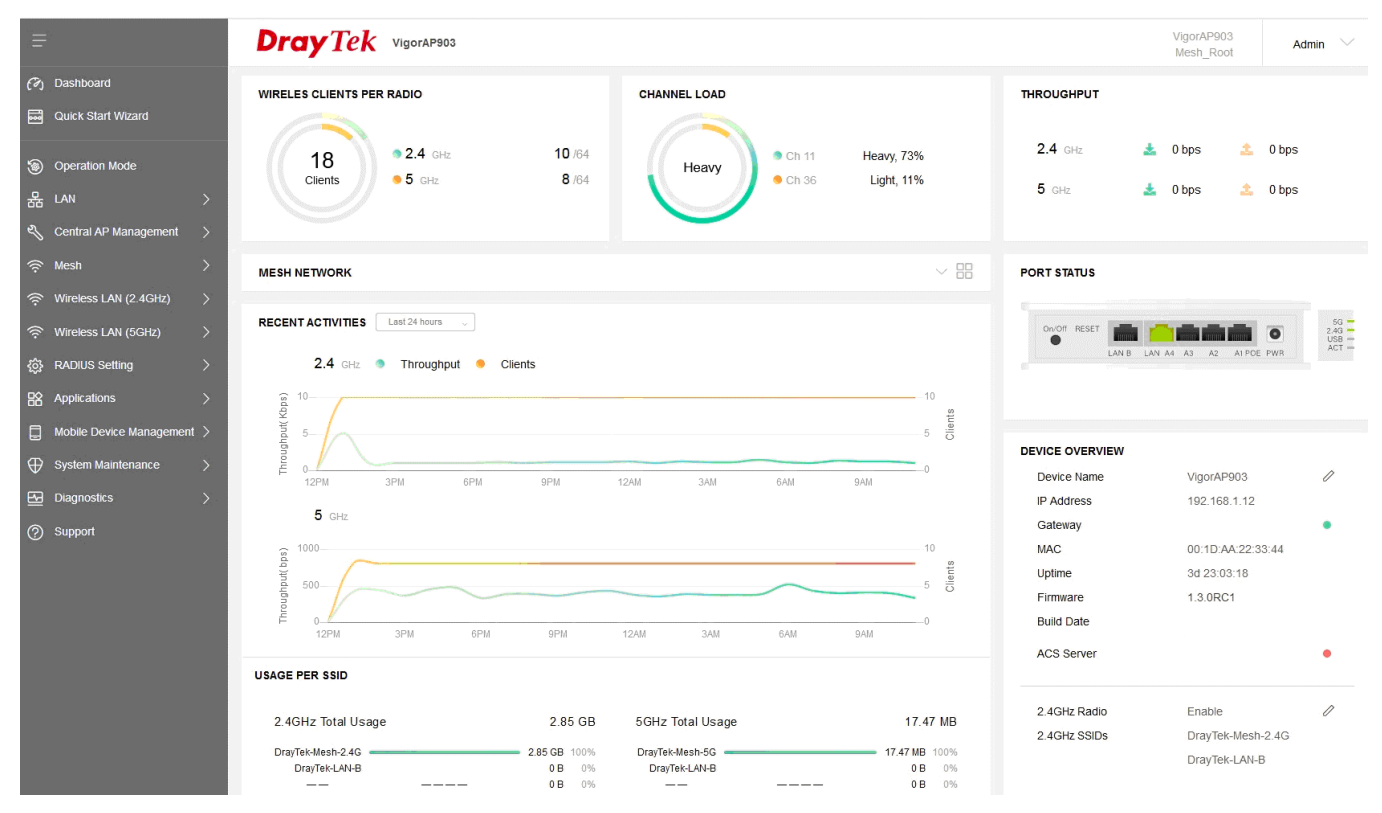

### **Configuring the VigorAP with Android / iOS App**

DrayTek also provide an application for mobile devices such as phones and tablets to easily set up the VigorAP 903 and its mesh functionality. Once configured, the DrayTek VigorAP app can be used to monitor the status of the VigorAP access point.

To use this with the DrayTek VigorAP 903, install the **VigorAP** app made by **DrayTek** from the Apple App & Google Play stores.

After installing the VigorAP app, connect to the VigorAP's wireless network to perform configuration of the VigorAP as you would do through the AP's web interface:

| • •<br>• •<br>• •<br>• •<br>• •<br>• •<br>• •<br>• •                         | •<br>• •<br>• •<br>• •<br>• •<br>• •<br>• •<br>• •<br>• •<br>• •<br>•                       | • •<br>• •<br>• •<br>• •<br>• •<br>• •<br>• •<br>• •<br>• •<br>• •                                                     |
|------------------------------------------------------------------------------|---------------------------------------------------------------------------------------------|----------------------------------------------------------------------------------------------------|
| Operation Wifi Admin<br>Mode Setup Password Finish<br>VigorAP Operation Mode | Searching for new Mesh Nodes                                                                | 4<br>DEVICES<br>PAIR 0<br>POOR 0<br>Root                                                                               |
| Operation Mode Mesh Root<br>Group Name VigorMesh 9/20                        | 2nd Floor 1<br>00:1D:AA:63:20:50<br>AP903<br>2nd Floor 2<br>00:1D:AA:68:D7:A8<br>AP903<br>Ø | VigorAP903<br>Clients: 9<br>00:50:7F:FI:7E:05<br>Hop 1                                                                 |
|                                                                              | Next<br>Search                                                                              | 1st Floor       2nd Floor         Clients: 2       00:1D:AA:68:D7:48         00:1D:AA:68:D7:48       00:1D:AA:63:2C:60 |

At present, the VigorAP app is compatible with the new DrayTek VigorAP 903 and VigorAP 920R access points.

#### Keep up to date with our mailing list

Now that you have your DrayTek product, you should keep up to date with product updates (firmware), security advisories and other product news, advice or special offers. Users in the UK/Ireland can subscribe to our mailing list. For details and to subscribe, please visit **www.draytek.co.uk/list**. In other countries or regions, please contact your local distributor/supplier for local options.

Wireless Access Points provide convenience and flexibility, but you should always take security seriously. You can learn more about improving your wireless and network security in our special guide, available from **www.draytek.co.uk/best** 

#### **Firmware Updates**

Firmware updates for your product ensure that you have the latest set of features, security updates and improvements for your product. Users in the UK/Ireland can download these from **www.draytek.co.uk/support** 

### **Getting Help & Support**

If you need help with using your DrayTek product, please contact your dealer for further assistance. For support in the UK/Ireland, you can also visit the support section on <u>www.draytek.co.uk</u>. From there you can view the knowledgebase or contact our support department for assistance with any eligible product.

If you are **<u>outside</u>** of the UK/Ireland and need assistance, please contact your own local supplier, email to support@draytek.com or visit www.draytek.com/support

For warranty service, in the first instance, please contact the support services, as listed above, for help in diagnosing or eliminating the problem or issue. The support department can arrange repair or service if then deemed necessary.

The standard Vigor AP-903 warranty is 'Return to base' (RTB) unless you have VigorCare which provides enhanced services (see www.draytek.co.uk/vigorcare).

You should keep your proof of purchase (original invoice) safely in case warranty or other service is ever required.